# <u>Multistore 版インストール時の注意事項</u>

全ての作業が完了するまで@dreamの起動は行わないでください

★Multistore 版は Standalone 版とインストール方法が一部異なります★

- ・Windows Server 2003、Windows Server 2003 R2 をご使用の方 →P2
- ・Windows Server 2008 をご使用の方 →P10
- ・Windows Server 2008 R2 をご使用の方 →P19
- ・Windows Server 2012、Windows Server 2012 R2 をご使用の方 →P28

# Windows Server 2003/ Windows Server 2003 R2

■ インストール手順 ■

- ① 管理者権限でサーバーにログインします。
- ② 「コントロールパネル」→「プログラムの追加と削除」をクリックします。
- ③ 左側の項目から「プログラムの追加」を選択します。

| フログラムの追                            | 加と剤除                                                                                                    |              | _ []           | × |
|------------------------------------|----------------------------------------------------------------------------------------------------|--------------|----------------|---|
| 5                                  | 現在インストールされているプログラム: ロ 更新プログラムの表示(D)                                                                                                    | 並べ替え(S): 名前  | •              |   |
| _ ブログラムの   <br>変更と削除( <u>H</u> )   | A Material Contractor (Material Contractor (Material)                                                                                                    | サイズ          | <u>75.90MB</u> | l |
| <b></b>                            | <u>サポート情報を参照するには、ここをクリックしてください。</u>                                                                                                    | 使用頻度         | 史              | l |
| - <b>1</b>                         |                                                                                                    | 最終使用日        | 2011/01/21     | L |
| プログラムの<br>追加( <u>N</u> )           | このプログラムを変更したり、コンピュータから削除したりするには、[変更] または 削り除<br>ださい。                                                                                                    | ]をクリックしてく 変〕 | 更削除            | l |
| <b></b>                            | - Bistant Frant, Ballings, Bister, 1991                                                                                                    | サイズ          | 82.94MB        | L |
| Windows                            | 🥏 ClamWin Free Antivirus 0.965                                                                                                    | サイズ          | 24.42MB        | l |
| Windows<br>レポーネントの<br>PhoteSuRe(A) | FFFTP                                                                                                    | サイズ          | 0.88MB         | L |
| 旦川山乙用川Pホ(西)                        | 🔀 Microsoft .NET Framework 2.0 Service Pack 2                                                                                                    | サイズ          | 186.00MB       | l |
|                                    | 👘 Microsoft .NET Framework 2.0 Service Pack 2 Language Pack - JPN                                                                                                    | サイズ          | 6.23MB         | l |
|                                    | 👘 Microsoft .NET Framework 3.0 Service Pack 2                                                                                                    | サイズ          | 208.00MB       | L |
|                                    | 🔀 Microsoft NET Framework 3D Service Pack 2 Language Pack - JPN                                                                                                    | サイズ          | 9.40MB         | L |
|                                    | 🥵 Microsoft .NET Framework 35 Language Pack SP1 - 日本語                                                                                                    | サイズ          | 37.05MB        | L |
|                                    | 🔀 Microsoft .NET Framework 35 SP1                                                                                                    | サイズ          | 37.05MB        | L |
|                                    | MSXML 6 Service Pack 2 (KB973686)                                                                                                    | サイズ          | 1.40MB         |   |
|                                    | When the test of the test of the test of test of test | サイズ          | 32.18MB        |   |
|                                    | <i>€ Windows</i> Internet Explorer 8                                                                                                    | サイズ          | 4.62MB         |   |
|                                    | 🔑 Windows Search 4.0                                                                                                    | サイズ          | 5.21 MB 👻      |   |

### ④ 「CDまたはフロッピー」をクリックします。

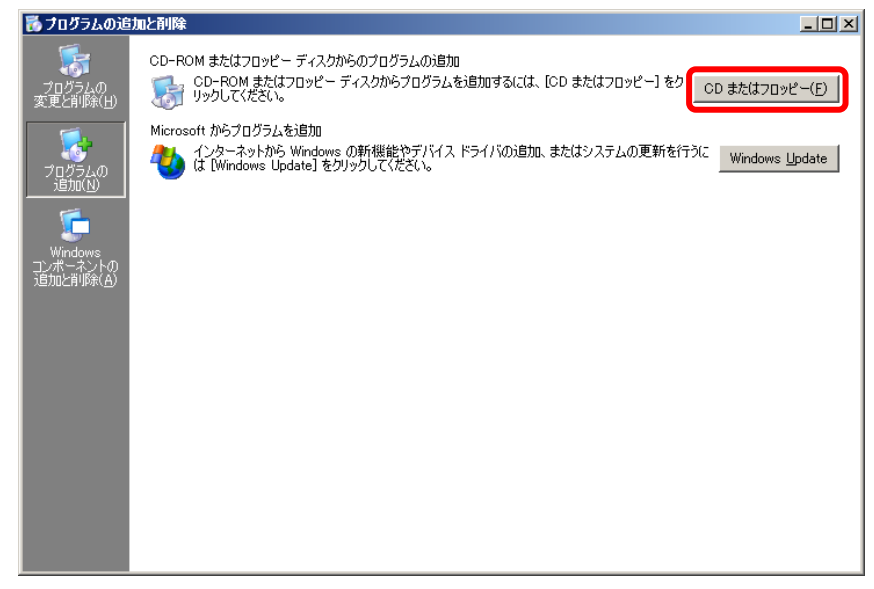

⑤ @dream-Progre Multistore版のCDをセットし、「次へ」ボタンをクリックします。

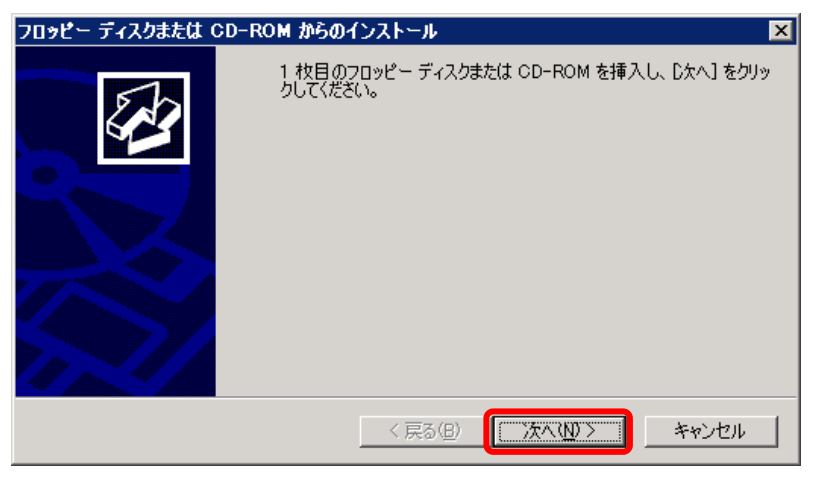

⑥ CDから「setup. exe」を選択して、Standalone 版と同じ手順でインストールします。

| インストール ブログラムの実行 |                                                                                          | ×                                |
|-----------------|------------------------------------------------------------------------------------------|----------------------------------|
|                 | このインストール プログラムが正しい場合は、D次へ]<br>(ヽ。自動検索を再度行うには、「戻る」をクリックしてく<br>ル プログラムを手動で探すには、D次へ]をクリックして | をクリックしてくださ<br>ださい。インストー<br>ください。 |
|                 | 開(():                                                                                    | 4 m (c) 1                        |
|                 | K#setup.exe                                                                              |                                  |
|                 |                                                                                          |                                  |
|                 |                                                                                          |                                  |
|                 |                                                                                          |                                  |
|                 | 〈戻る(8) (次へ(1)) 〉                                                                         | キャンセル                            |

⑦ 最後に必ず「管理者インストールの完了」の「完了」ボタンをクリックします。
 ※ インストールが完了するまで「完了」ボタンはクリックしないでください。

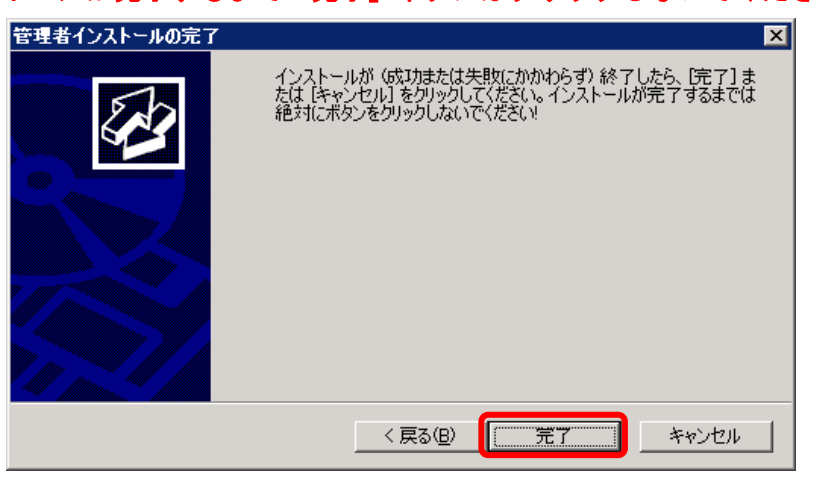

※「自動希望条件登録システム」、「ルーム・ドロー3」、「地図ソフト」、「NextFTP」を インストールされる方は同様の手順でお願いします

### ■ セキュリティ設定 ■

- マイコンピュータから、以下のフォルダを選択します。
   例)C:¥Program Files¥RingAndLink¥
- ② 右クリック→「共有とセキュリティ」を選択します。

| 🗁 C:¥Program Files              |                                |                      |               |                                                                              |                 |
|---------------------------------|--------------------------------|----------------------|---------------|------------------------------------------------------------------------------|-----------------|
| ファイル( <u>E</u> ) 編集( <u>E</u> ) | 表示( <u>V</u> ) お気に入り( <u>A</u> | ) ツール(エ) ヘルプ(出)      |               |                                                                              | 🥂               |
| 🔇 戻る 🔹 🕘 🕤 🇊                    | 🔎 検索 🌔 フォルダ                    | 📴 🌶 🗙 🍤 📴            |               |                                                                              |                 |
| アドレス( <u>D</u> ) 🚞 C:¥Prog      | ram Files                      |                      |               |                                                                              | 💌 ラ 移動          |
|                                 |                                |                      |               |                                                                              |                 |
| ALPSMAP                         | AutoMail2                      | B_dream2000H_SVR     | ClamWin       | cmak                                                                         | Common Files    |
|                                 |                                |                      |               |                                                                              |                 |
| ComPlus Applications            | ffftp                          | Internet Explorer    | MSBuild       | MSXML 6.0                                                                    | NetMeeting      |
|                                 |                                |                      |               | <b>間く(の)</b><br>エクスプローラ(※)<br>検索(E)<br>縮小版を最新の情報に更新<br>共有とセキュリティ( <u>H</u> ) | <del>Б(Е)</del> |
| Online Services                 | Outlook Express                | Reference Assemblies | RingAndLink   | Scan with Clamwin Free                                                       | Antivirus       |
|                                 |                                |                      |               | 送る( <u>N</u> )                                                               | •               |
|                                 |                                |                      |               | 切り取り(刀)<br>コピー(C)<br>ショートカットの作成(S)<br>削除(D)                                  |                 |
| Windows Desktop<br>Search       | Windows Media Player           | Windows NT           | WindowsUpdate | 名前(0)変更( <u>M</u> )<br>プロパティ( <u>R</u> )                                     |                 |

- ③ 「セキュリティ」タブをクリックします。
- ④ 「Everyone」または該当するユーザーを追加します。
- ⑤ 「アクセス許可」の所で「フルコントロール」にチェックを付けます。

| AndLinkのプロパ                   | <del>7</del> 1                                     |                                 | ? × |
|-------------------------------|----------------------------------------------------|---------------------------------|-----|
| 般 共有 セキ:                      | 1リティ   カスタマイズ                                      |                                 |     |
|                               | ダをネットワーク上のほかのユーザ <sup>、</sup><br>コオスには、にのフォルダを共有する | -と共有できます。このフ<br>51 をクロックしてください。 | 7   |
| - /// C///                    |                                                    |                                 |     |
| ○ このフォルダを共<br>- ○ このフォルダを共    | (有しない(N)<br>(有する(S)                                |                                 |     |
| 共有名(H);                       |                                                    |                                 |     |
| コメント(O):                      | ,<br>                                              |                                 |     |
| ユーザー数制限:                      | ,<br>(m) 無制限(M)                                    |                                 |     |
|                               | ○ 許可するユーザー数( <u>₩</u> ):                           | <u>*</u>                        |     |
| ネットワークを経由し                    | <u>してこのフォルダにアクセスするユー</u>                           | アクセス許可(P)                       |     |
| サーのためにアクセ,<br>許可]をクリックして      | ん許可を設定するには、Lアクセス<br>ください。                          |                                 |     |
| オフライン アクセスの<br>をクリックしてください    | D設定を構成するには、「キャッシュ<br>v。                            | .] キャッシュ(G)                     |     |
|                               |                                                    |                                 |     |
| このフォルダを、ネット<br>ファイアウォールを構成    | ワーク上の他のコンピュータと共有<br>*** ます                         | できるよう、Windows                   |     |
| ノアイアンオールを伸び<br>Windows ファイアウォ | ⋈∪みす。<br>・ールの設定を表示します。                             |                                 |     |
|                               |                                                    |                                 |     |
|                               | OK キャン                                             | セル 適用(A                         | )   |

| RingAndLinkのプロパティ                       |                             | <u>? ×</u>       |
|-----------------------------------------|-----------------------------|------------------|
| 全般   共有 セキュリティ   カスタマイズ                 | 1                           |                  |
| グループ名またはユーザー名( <u>G</u> ):              |                             |                  |
| Administrators (                        | WHERE THE REAL PROPERTY AND |                  |
| Everyone                                |                             | <u>_</u>         |
| Power Users (                           |                             |                  |
|                                         |                             | ▁▁▎▁▔╴││         |
|                                         | 追加( <u>D</u> )              | 肖JB余( <u>R</u> ) |
| Everyone のアクセス許可(P)                     | 許可                          | 拒否               |
| フル コントロール                               |                             |                  |
| 変更<br>読み取りと実行                           |                             |                  |
| フォルダの内容の一覧表示                            |                             |                  |
| 読み取りまたいみ                                |                             |                  |
|                                         |                             |                  |
| 特殊なアクセス許可または詳細設定を表注<br>細設定]をクリックしてください。 | 示する(こ(は、 ) [5年              | 詳細設定(⊻)          |
|                                         |                             |                  |
| ОК                                      | キャンセル                       | 適用( <u>A</u> )   |

### ※「自動希望条件登録システム」、「ルーム・ドロー3」、「NextFTP」をインストールされる 方は同様の手順でお願いします。

- 自動希望条件登録システム
   例)C:¥Program Files¥AutoMail2¥
- ルーム・ドロー3 例)C:¥Program Files¥PHOTRON¥RoomDraw3¥
- NextFTP 例)C:¥Program Files¥NextFTP¥

### ■ データ実行防止設定 ■

① 「コントロールパネル」→「システム」をクリックします。

| יםאכב 🈼                                                                                                    | ル パネル                           |                      |                              |                      |                                                                                                    |                |                | _ 🗆 🗵               |
|----------------------------------------------------------------------------------------------------|---------------------------------|----------------------|------------------------------|----------------------|----------------------------------------------------------------------------------------------------|----------------|----------------|---------------------|
| ファイル( <u>F</u> )                                                                                                    | 編集( <u>E</u> ) 表示(              | ⊻ お気に入り              | ( <u>A</u> ) ツール( <u>T</u> ) | ) ヘルプ(円)             |                                                                                                    |                |                |                     |
| ③ 戻る 🔹                                                                                                    | 🕥 👻 🎓 🔊 रहे                     | 検索 🌔 フォルタ            | । 🕞 🕑 🕽                      | × 🍤 🔤                |                                                                                                    |                |                |                     |
| アドレス( <u>D</u> )                                                                                                    | 🦻 בטאם אין 🖓                    | ネル                   |                              |                      |                                                                                                    |                |                | 💌 🔁 移動              |
| 1                                                                                                    |                                 | Ŕ                    | 3                            | 6                    | Personal sector sector sect | \$             | <b>\$</b>      | Ø,                  |
| Flash Play                                                                                                    | er HP Network<br>Config Utility | HP マネジジント<br>エージェント  | Windows<br>CardSpace         | Windows ファイ<br>アウォール | インターネット オ<br>プション                                                                                                    | キーボード          | ゲーム コントロ<br>ーラ | サウンドとオーデ<br>ィオ デバイス |
| 8                                                                                                    | <b>S</b>                        | 1                    |                              |                      | Ń                                                                                                    | N              | d              |                     |
| হিরন্দ                                                                                                    | スキャナとカメラ                        | タスク                  | タスク バーと ロ<br>タート1 メニュー       | 、ネットワーク接<br>続        | ハードウェアの<br>追加                                                                                                    | フォルダ オブショ<br>ン | フォント           | プリンタと FAX           |
| 6                                                                                                    |                                 | ٢                    |                              | Ġ,                   | 2                                                                                                    |                | Ż              | <u>s</u>            |
| プログラムの<br>加と削除                                                                                                    | 追 ポータブル メデ<br>ィア デバイス           | <u>עס</u> יד         | 1-k                          | ユーザー補助の<br>オプション     | ユーザー名およ<br>びパスワード                                                                                                    | ライセンス          | 音声認識           | 画面                  |
| - Regional - Regional | 25                              | ٨                    | 4                            |                      | P                                                                                                    |                |                |                     |
| 管理ツーノ                                                                                                    | 一 自動更新                          | ・<br>地域と言語の<br>オプション | 電源オブション                      | 電話とモデムの<br>オプション     | 日付と時刻                                                                                                    |                |                |                     |
|                                                                                                    |                                 |                      |                              |                      |                                                                                                    |                |                |                     |
|                                                                                                    |                                 |                      |                              |                      |                                                                                                    |                |                |                     |
|                                                                                                    |                                 |                      |                              |                      |                                                                                                    |                |                |                     |
|                                                                                                    |                                 |                      |                              |                      |                                                                                                    |                |                |                     |
| <br> 33 個のオブジ                                                                                                    | ュクト                             |                      |                              |                      |                                                                                                    |                |                |                     |

② 「詳細設定」タブクリック→パフォーマンスの「設定」をクリックします。

| システムのプロパティ ?×                                  |
|------------------------------------------------|
| 全般 コンピュータ名 ハードウェア 詳細設定 自動更新 リモート               |
| Administrator としてログオンしない場合は、これらのほとんどの変更はできません。 |
| - パフォーマンス                                      |
| 設定⑥                                            |
| - ユーザー プロファイル<br>ログオンに関連したデスクトップ設定             |
|                                                |
| - 起動と回復<br>システム起動、システム障害、およびデバッグ情報             |
|                                                |
| 環境変数(N) エラー報告(E)                               |
| OK キャンセル 適用(A)                                 |

- ③ 「データ実行防止」タブをクリックします。
- ④ 「重要な Windows のプログラムおよびサービスについてのみ有効にする」を選択して「OK」また は「適用」をクリックします。

| パフォーマンス オブション 🔹 🕺 🗵                                             |
|-----------------------------------------------------------------|
| 視覚効果   詳細設定 データ実行防止                                             |
| データ実行防止 (DEP) は、ウイルスやその他のセキュリティの脅威<br>による損害を防ぐのに役立ちます。詳細を表示します。 |
| ● 重要な Windows のプログラムおよびサービスについてのみ有効にする(①)                       |
| ○ 次に選択するのものを除くすべてのプログラムおよびサービスについて DEP を<br>有効にする(U):           |
|                                                                 |
|                                                                 |
|                                                                 |
|                                                                 |
| 注度有(D) 普(服金/E)                                                  |
|                                                                 |
|                                                                 |
| OK キャンセル 適用( <u>A</u> )                                         |

⑤ サーバーを再起動します。

### ■ 初回起動 ■

- ※ 新規に@dream をインストールする場合には必ず行ってください 同サーバー機に@dream をバージョンアップする場合は前バージョンからデータ移行 を行えば、この作業は必要ありません
  - デスクトップに作成されているショートカットアイコンをダブルクリックするか インストールフォルダの実行ファイルを直接ダブルクリックします。

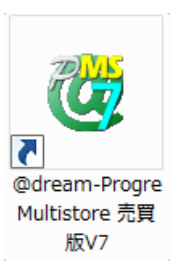

<< 実行ファイルの場所(例) >>

### Progre-Multistore版

賃貸版 Ver.7: C:¥Program Files¥RingAndLink¥@dreamprogre¥C7MS¥C7ProMulti.exe 売買版 Ver.7: C:¥Program Files¥RingAndLink¥@dreamprogre¥B7MS¥B7ProMulti.exe

② 解除キーを要求されますので、弊社にお問い合わせください。

| 🔒 解除キー確認                                                                                                    | x |
|----------------------------------------------------------------------------------------------------|---|
| SerialNo: SVR-Market Control SerialNo: SVR-Market Control Series Control Series |   |
| 解除キーを入力して下さい。                                                                                                    | 1 |
| OK Cancel                                                                                                    | ] |

### ■ クライアントからの接続 ■

- ① サーバーへのインストールが終了したら、クライアント側の確認を行います。
- クライアント側のパソコンには@dream-Progre をインストールする必要はありません。
- ③ 「スタート」→「すべてのプログラム」→「アクセサリ」→「リモート デスクトップ接続」 をクリックします。
- ④ サーバー側で設定した、ユーザー名、パスワードを入力して「接続」をクリックします。
- ⑤ 接続ができましたら、@dream-Progre Multistore 版を操作してください。

| 🙀 リモート デスクトップ接続                                                                                                    |
|----------------------------------------------------------------------------------------------------|
| Uモート デスクトップ<br>接続                                                                                                    |
| 全般 画面   ローカルリソース   ブログラム   エクスペリエンス   詳細設定                                                                                   |
| UD9775812<br>リモートコンピュータの名前を入力してください。<br>コンピュータ(C): MAINSERVER<br>ユーザー名: FUDOSAN<br>接続時には資格情報を要求されます。<br>図 資格情報を保存できるようにする(R) |
| 接続設定<br>現在の接続設定を RDP ファイルに保存するか、または保存された接続を<br>聞いてください。<br>保存(S) 名前を付けて(保存(V) 聞((E)                                          |
|                                                                                                    |

#### ■ 自動希望条件登録システムの注意事項 ■

- ※ バージョンアップで実行ファイルを上書きした場合は以下の作業は必要ありません。
- インストールしたフォルダ「C:¥Program Files¥AutoMail2」のセキュリティ設定を行って ください。(P4 セキュリティ設定 参照)
- ② 初回起動時に解除キーが要求されますので、弊社にお問合せください。

### ■ ルーム・ドロー3(間取ソフト)の注意事項 ■

- ① ルーム・ドロー3(間取ソフト)をお使いの方は以下の点に注意してください。
- ② ルーム・ドロー3は管理者権限の方のみ使用することができます。
  - ユーザー権限の方は使用することができません。
    - ※ レジストリへの書き込みを随時行っていますので、レジストリへの書込み許可がないと エラーメッセージが毎回表示されます。

#### ■ その他の注意事項 ■

① メーラーの設定を接続クライアント毎に行なってください。

# Windows Server 2008

#### ■ インストール手順 ■

- ① 管理者権限でサーバーにログインします。
- ② 「コントロールパネル」→「ターミナルサーバーへのアプリケーションのインストール」を クリックします。

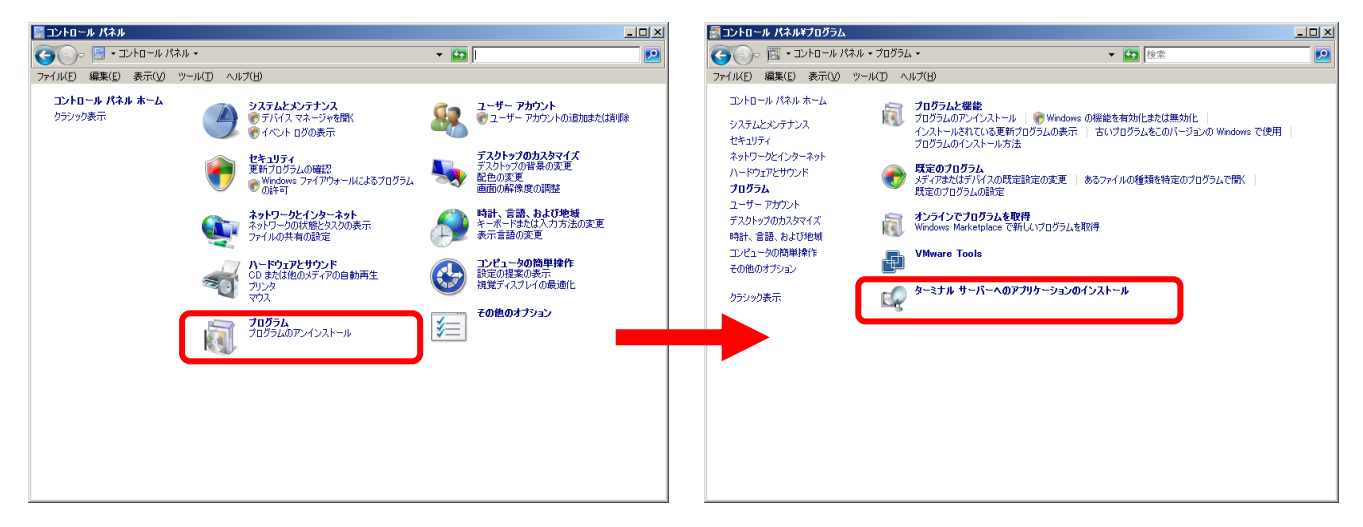

③ ユーザーアカウント制御(以後 UAC)画面が表示されますので「続行」をクリックします。

| ユーザー アカウン        | 小制御                                                | x |
|------------------|----------------------------------------------------|---|
| נפֿטֿםל 🧃        | ふを続行するにはあなたの許可が必要です                                |   |
| あなたが開始し          | たプログラムである場合は、続行してください。                             |   |
| ÷                | @dream-Progre(Multistore売買版)<br>Ring and Link Ltd. |   |
| ▼ 詳細(D)          | 続行(C) キャンセル                                        |   |
| ユーザー アカウン<br>ます。 | ト制御は、あなたの許可なくコンピュータに変更が適用されるのを防き                   | ş |

※「ターミナルサーバーへのアプリケーションのインストール」が存在しない場合、 ターミナルサービスが構成されておりません。 サーバーマネージャの[役割]から[役割の追加]を選択して、[ターミナルサービス] を追加してください。 ④ @dream-Progre Multistore版のCDをセットして「次へ」ボタンをクリックします。

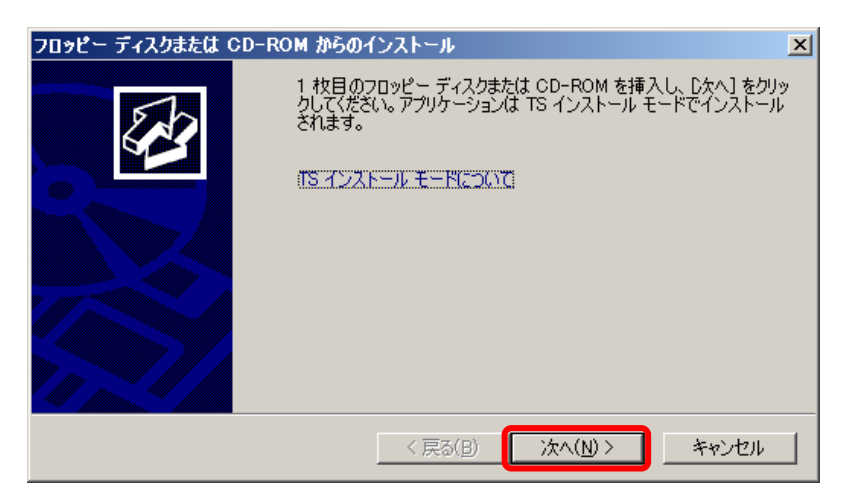

⑤ CDから「setup. exe」を選択して、Standalone 版と同じ手順でインストールします。

| インストール プログラムの実行 |                                                                                                    | × |
|-----------------|----------------------------------------------------------------------------------------------------|---|
|                 | このインストール プログラムが正しい場合は、[次へ]をクリックしてくださ<br>い。自動検索を再度行うには、[戻る]をクリックしてください。インストー<br>ル プログラムを手動で探すには、[参照]をクリックしてください。 | · |
|                 | 開√( <u>O</u> ):<br><mark>D¥setup.exe</mark>                                                                     |   |
|                 |                                                                                                    |   |
|                 | < 戻る(B) 次へ(N) > キャンセル                                                                                           |   |

⑥ 最後に必ず「管理者インストールの完了」の「完了」ボタンをクリックします
 ※ インストールが完了するまで「完了」ボタンはクリックしないでください。

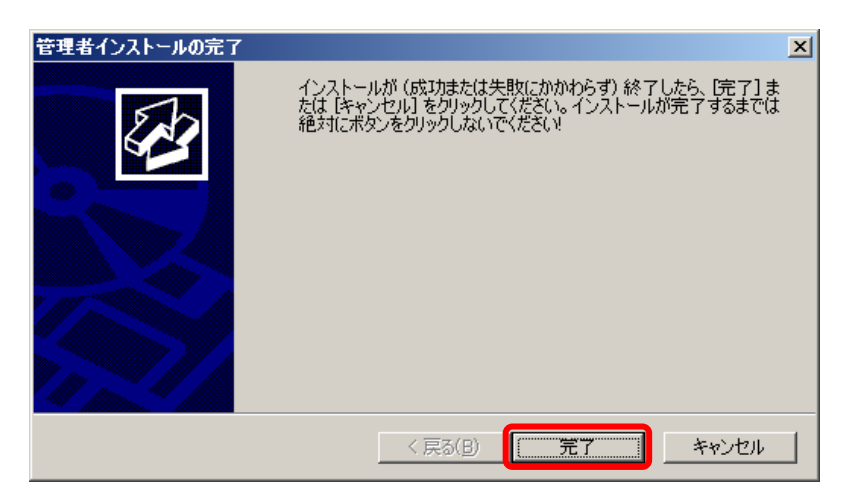

※「自動希望条件登録システム」、「ルーム・ドロー3」、「地図ソフト」、「NextFTP」を インストールされる方は同様の手順でお願いします

### ■ セキュリティ設定 ■

- コンピュータから、以下のフォルダを選択します。
   例)C:¥Program Files¥RingAndLink¥
- ② 右クリック→「プロパティ」を選択します。

| 🕌 Program Files                                                                                                    |                 |                         |                                                 |                                                                 |                   |
|----------------------------------------------------------------------------------------------------|-----------------|-------------------------|-------------------------------------------------|-----------------------------------------------------------------|-------------------|
| בטעב א 🍡 🕞                                                                                                    | タ・ローカル ディスク(C:) |                         | •                                               | ∲ 検索                                                            |                   |
| ファイル(F) 編集(E) 表示(                                                                                                    | V) ツール(T) ヘルプ(  | H)                      |                                                 |                                                                 |                   |
| 🕒 整理 ▼ 🔳 表示 ▼                                                                                                    | 💽 🐘 🛛 🧟 共有      |                         |                                                 |                                                                 | 0                 |
| お気に入りリンク                                                                                                    | 名前 🔺 🚽 更新日      | .  ▼  種類  ▼  サイズ        | •  90  •                                        |                                                                 |                   |
| <ul> <li>■ ドキュメント</li> <li>■ ピクチャ</li> <li>■ ミュージック</li> <li>③ 最近の変更</li> <li>              使衆          </li> <li>             Kプリック         </li> </ul> | ALPSMAP         | B_dream2000I_SVR        | ClamWin                                         | Common Files                                                    | Internet Explorer |
|                                                                                                    | MSBuild         | Reference<br>Assemblies | 間K(<br>エクス<br>共有<br>以前<br>の<br>RingAndi<br>Scan | D)<br>プローラ(X)<br>H)<br>D/「ージョンの復元(V)<br>with ClamWin Free Antis | virus VMware      |
|                                                                                                    | Windows Mail    | Windows NT              |                                                 | vy<br>(C)<br>(C)<br>けけ(P)<br>トカットの作成(S)<br>D)<br>D変更(M)         |                   |
|                                                                                                    | mildon's fidil  | WINDOWS INT             | 70%                                             | テ₁(R)                                                           |                   |
| フォルダ 🔨                                                                                                    |                 |                         |                                                 |                                                                 |                   |

- ③ 「セキュリティ」タブをクリックします。
- ④ 「Everyone」または該当するユーザーを追加します。
- ⑤ 「アクセス許可」の所で「フルコントロール」にチェックを付けます。

| Ring And Linke<br>全般 共有              | <b>のプロパティ</b><br>セキュリティー<br>以前のバージョン 「カスタマイズ 」                                       | X RingAndLink のアクセス許可<br>セキュリティ                                                                             |
|--------------------------------------|--------------------------------------------------------------------------------------|----------------------------------------------------------------------------------------------------|
| 1                                    | RingAndLink                                                                          | オブジェクト名: C¥Program Files¥RingAndLink<br>グループ名また(コーザー名(G):                                                   |
| 種類:<br>場所:<br>サイズ:<br>ディスク上のサ<br>イズ: | ファイル フォルダ<br>C¥Program Files<br>84.1 MB (88,270,401 バイト)<br>84.9 MB (89,112,576 バイト) | CREATOR OWNER                                                                                               |
| 内容:<br>                              | ファイル数: 333、フォルタ数: 24<br>2011年1月24日、14:28:30<br>読み取り専用 (フォルダ内のファイルのみ)(R)              | <u>追加(D)…</u><br>ドeveryone のアクセス許可(P)<br>ドロール<br>変更<br>「加」<br>「加」<br>「加」<br>「加」<br>「加」<br>「加」<br>「加」<br>「加」 |
|                                      | □ 隠しファイル(H) 詳細設定(D)                                                                  | 読み取りと実行<br>フォルダの内容の一覧表示<br>読み取り<br>アクセス制御とアクセス許可の詳細を表示します。                                                  |
|                                      | OK キャンセル 適用(A)                                                                       | OK キャンセル 適用(A)                                                                                              |

### ※「自動希望条件登録システム」、「ルーム・ドロー3」、「NextFTP」をインストールされる 方は同様の手順でお願いします。

- 自動希望条件登録システム
   例)C:¥Program Files¥AutoMail2¥
- ルーム・ドロー3 例)C:¥Program Files¥PHOTRON¥RoomDraw3¥
- NextFTP 例)C:¥Program Files¥NextFTP¥

### ■ データ実行防止設定 ■

- ① 「コントロールパネル」→「システムとメンテナンス」→「システム」をクリックします。
- 「システムの詳細設定」をクリックします。

| 12システム                                                  |                                                                                        |                                                                                |                                                                   |
|---------------------------------------------------------|----------------------------------------------------------------------------------------|--------------------------------------------------------------------------------|-------------------------------------------------------------------|
| ארםאנב י 🔤 אר                                           | パネル • システムとメンテナンス •                                                                    | · システム 👻 🙀 検索                                                                  |                                                                   |
| ファイル(F) 編集(E) 表示(V)                                     | ツール(T) ヘルプ(H)                                                                          |                                                                                |                                                                   |
| <b>タスク</b><br>デバイス マネージャ(M) ● リモートの設定(R) ● システムの詳細設定(A) | コンピュータの基本的<br>Windows Edition —<br>Windows Server<br>Copyright © 200<br>Service Pack 2 | <b>勾な情報の表示</b><br>® Standard<br>17 Microsoft Corporation. All rights reserved. | 0                                                                 |
|                                                         | システム                                                                                   | Intel(R) Core(TM)2 Duo CPU E7500 @ 2<br>1.00 GB<br>32 ビット オペレーティング システム        | 293GHz 290 GHz                                                    |
|                                                         | コンピュータ名、ドメイ:<br>コンピュータ名:<br>フル コンピュータ4<br>コンピュータの説明<br>ワークグループ:                        | ンおよびワークグループの設定<br>                                                             | ● 設定と変更(C)                                                        |
| <b>関連項目</b><br>Windows Update(U)                        | Windows ライセンス記<br>Windows はライ<br>プロダクト ID:                                             | ?証<br>_2ンス認証されています。<br>プロダクト キーの変更(K)<br>オ                                     | ask for<br>Senuine<br>Microsoft<br>Software<br>つうインで詳細情報を表示する(L)… |

### ③ パフォーマンスの「設定」をクリックします。

| システムのプロパティ                                     | × |
|------------------------------------------------|---|
| コンピュータ名 ハードウェア 詳細設定 リモート                       |   |
| Administrator としてログオンしない場合は、これらのほとんどの変更はできません。 |   |
| 視覚効果、プロセッサのスケジュール、メモリ使用、および仮想メモリ               |   |
|                                                |   |
| _ ユーザー プロファイル<br>ログオンに関連したデスクトップ設定             |   |
|                                                |   |
|                                                |   |
| システム起動、システム障害、およびデバッグ情報                        |   |
|                                                |   |
|                                                |   |
|                                                |   |
| OK キャンセル 道用(A)                                 |   |

- ④ 「データ実行防止」タブをクリックします。
- ⑤ 「重要な Windows のプログラムおよびサービスについてのみ有効にする」を選択して「OK」また は「適用」をクリックします。

| パフォーマンス オプション                                                            | × |
|--------------------------------------------------------------------------|---|
| 視覚効果 詳細設定「データ実行防止                                                        |   |
| データ実行防止 (DEP) は、ウイルスやその他のセキュリティの脅威<br>による損害を防ぐのに役立ちます。詳細を表示します。          |   |
| ● 重要な Windows のプログラムおよびサービスについてのみ有効にする(T)                                |   |
| <ul> <li>次に選択するのものを除くすべてのプログラムおよびサービスについて DEP を<br/>有効にする(U):</li> </ul> |   |
|                                                                          |   |
|                                                                          |   |
|                                                                          |   |
|                                                                          |   |
| 治疗物(の) 賢川R全(F)                                                           |   |
| メロクロンピュータのプロセッサは、ハードウェア ベースの DEP をサポートして                                 |   |
| ()#9°                                                                    |   |
|                                                                          | _ |
| OK 適用(A)適用(A)                                                            |   |

⑥ サーバーを再起動します。

### ■ 初回起動 ■

- ※ 新規に@dream をインストールする場合には必ず行ってください 同サーバー機に@dream をバージョンアップする場合は前バージョンからデータ移行 を行えば、この作業は必要ありません
  - デスクトップに作成されているショートカットアイコンをダブルクリックするか インストールフォルダの実行ファイルを直接ダブルクリックします。

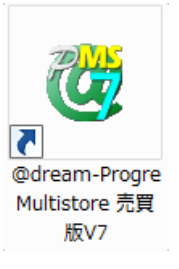

### << 実行ファイルの場所(例) >>

### Progre-Multistore版

賃貸版 Ver.7: C:¥Program Files¥RingAndLink¥@dreamprogre¥C7MS¥C7ProMulti.exe 売買版 Ver.7: C:¥Program Files¥RingAndLink¥@dreamprogre¥B7MS¥B7ProMulti.exe

### ② UAC 画面が表示されますので「続行」をクリックします。

| ユーザー アカウント制御 🛛 🗙                                 |
|--------------------------------------------------|
| 🦸 プログラムを続行するにはあなたの許可が必要です                        |
| あなたが開始したプログラムである場合は、続行してください。                    |
| lock.exe<br>Ring and Link Ltd.                   |
| ▼ 詳細(D) 続行(C) キャンセル                              |
| ユーザー アカウント制御は、あなたの許可なくコンピュータに変更が適用されるのを防ぎ<br>ます。 |

③ 解除キーを要求されますので、弊社にお問い合わせください。

| 🤔 解除キー確認                                                                                                    | × |
|----------------------------------------------------------------------------------------------------|---|
| SerialNo: SVR-<br>上記シリアル番号を記入項目を埋めて下記メールアドレス<br>までお送り下さい。<br>解除キーを発行し、メールでお送り致します。<br>メール宛先:dream-progre@ring-and-link.co.jp |   |
| 解除キーを入力して下さい。                                                                                                    | 7 |
|                                                                                                    |   |
| OK Cancel                                                                                                    |   |

### ■ クライアントからの接続 ■

- ① サーバーへのインストールが終了したら、クライアント側の確認を行います。
- クライアント側のパソコンには@dream-Progre をインストールする必要はありません。
- ③ 「スタート」→「すべてのプログラム」→「アクセサリ」→「リモート デスクトップ接続」を クリックします。
- ④ サーバー側で設定した、ユーザー名、パスワードを入力して「接続」をクリックします。
- 5 接続ができましたら、@dream-Progre Multistore 版を操作してください。

| 💁 VE-N   | デスクトップ接続                                                                    |
|----------|-----------------------------------------------------------------------------|
| <b>S</b> | リモート デスクトップ<br>接続                                                           |
| 全般画配     | 』   ローカル リソース   プログラム   エクスペリエンス   詳細設定  <br>完                              |
|          | ビーリモートコンピュータの名前を入力してください。<br>コンピュータ(C): MAINSERVER →                        |
|          | ユーザー名: FUDOSAN                                                              |
|          | 接続可には資格情報を要求されます。<br>▼ 資格情報を保存できるようにする(R)                                   |
| - 接続設定   | 現在の接続設定を RDP ファイルに保存するか、または保存された接続を<br>開いてください。<br>【保存(S) 名前を付けて保存(V) 開く(E) |
|          | 接続(N) キャンセル ヘルブ(H) オブション(O) << )                                            |

#### ■ 自動希望条件登録システムの注意事項 ■

※ バージョンアップで実行ファイルを上書きした場合は以下の作業は必要ありません。

- インストールしたフォルダ「C:¥Program Files¥AutoMail2」のセキュリティ設定を行って ください。(P12 セキュリティ設定 参照)
- ② 初回起動時に解除キーが要求されますので、弊社にお問合せください。
  - ※ 初回起動時は必ずインストールフォルダ内の実行ファイルを管理者実行にて起動して ください。
  - くく 実行ファイルの場所(例) >> C: ¥Program Files ¥AutoMail2 ¥AutoMail2. exe

| 🕌 AutoMail2                                                                                                    |                    |                          |              |                                                                                                    |   |
|----------------------------------------------------------------------------------------------------|--------------------|--------------------------|--------------|----------------------------------------------------------------------------------------------------|---|
| -בלעב - 🚺 -                                                                                                    | タ・ローカル ディスク(C:)    | + Program Files + AutoM  | ail2 🕶       | ▼ 🚱 検索                                                                                                    |   |
| ファイル(F) 編集(E) 表示                                                                                                    | (V) ツール(T) ヘルプ(    | H)                       |              |                                                                                                    |   |
| 🕒 整理 ▼ 🔳 表示 ▼                                                                                                    | 「開く」               |                          |              |                                                                                                    | 0 |
| お気に入りリンク<br>(ア・ドキュメント<br>(ア・ビカチャ<br>(ア・ジック)<br>(ア・ジック)<br>(ア・ジック)<br>(ア・ジック)<br>(ア・ジック)<br>(ア・ジック)<br>(ア・ジック)<br>(ア・ジック) | 名前 ^   • 更新日<br>db | 「「種類」「サイズ<br>。<br>system | AutoMail2exe | ■<br>「管理者として実行(A)_<br>Scan with ClanWin Free Antivirus<br>「スタート」メニュー(こアイニンを追加(D)<br>クイック記動に追加<br>以前のパージョンの復元(V) | ) |

### ■ ルーム・ドロー3(間取ソフト)の注意事項 ■

- ① ルーム・ドロー3(間取ソフト)をお使いの方は以下の点に注意してください。
- ルーム・ドロー3は管理者権限の方のみ使用することができます。
  - ユーザー権限の方は使用することができません。
    - ※ レジストリへの書き込みを随時行っていますので、レジストリへの書込み許可がないと エラーメッセージが毎回表示されます。

### ■ その他の注意事項 ■

① メーラーの設定をクライアント毎に行なってください。

# Windows Server 2008 R2

■ インストール手順 ■

- ① 管理者権限でサーバーにログインします。
- ② 「コントロールパネル」→「リモート デスクトップ サーバーへのアプリケーションの インストール」をクリックします。

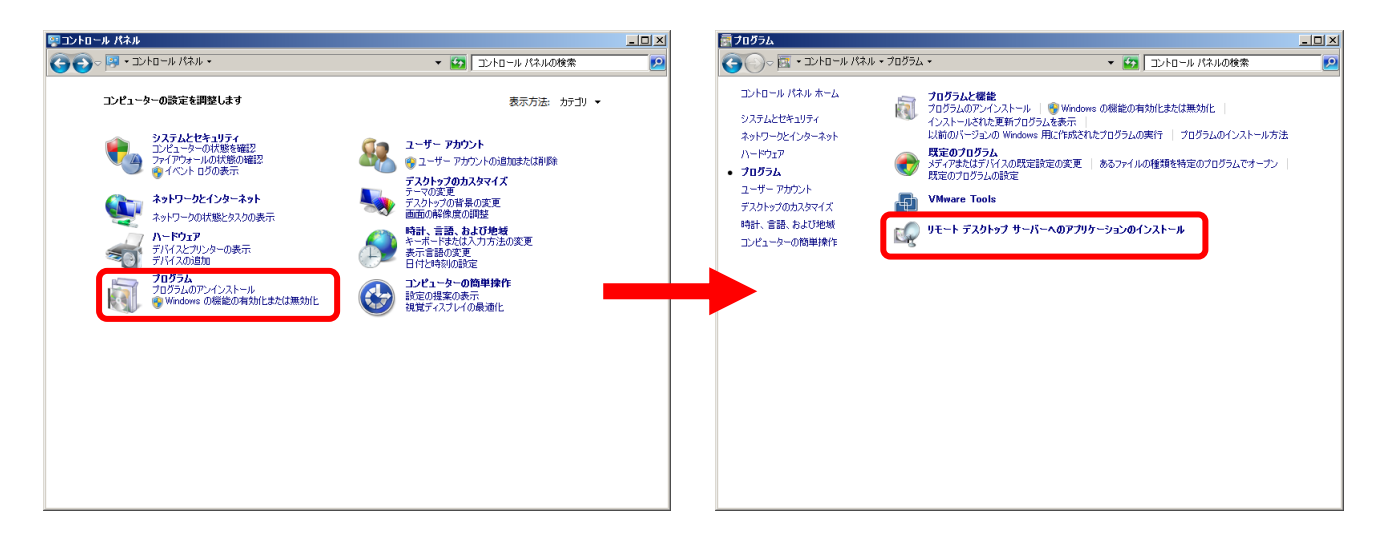

③ ユーザーアカウント制御(以後 UAC)画面が表示されますので「はい」をクリックします。

| 🌍 ユーザー アカウント制御                                                    | ×                                                           |
|-------------------------------------------------------------------|-------------------------------------------------------------|
| 🨨 次のプログラムにこのコンピューターへの変                                            | 更を許可しますか?                                                   |
| プログラム名: @dream-F<br>確認済みの発行元: <b>Ring and</b><br>ファイルの入手先: このコンピュ | rogre(Multistore売買版)<br><b>I Link Ltd.</b><br>ーター上のハード ドライブ |
| ▼ 詳細を表示する(D)                                                      | (はい(Y) いいえ(N)                                               |
| <u>これらの通知</u>                                                     | <u>1を表示するタイミングを変更する</u>                                     |

※「リモート デスクトップ サーバーへのアプリケーションのインストール」が存在しない場合、リモート デスクトップ サービスが構成されておりません。 サーバーマネージャの [役割]から [役割の追加]を選択して、[リモート デスクトップ サービス]を追加してください。 ④ @dream-Progre Multistore版のCDをセットして「次へ」ボタンをクリックします。

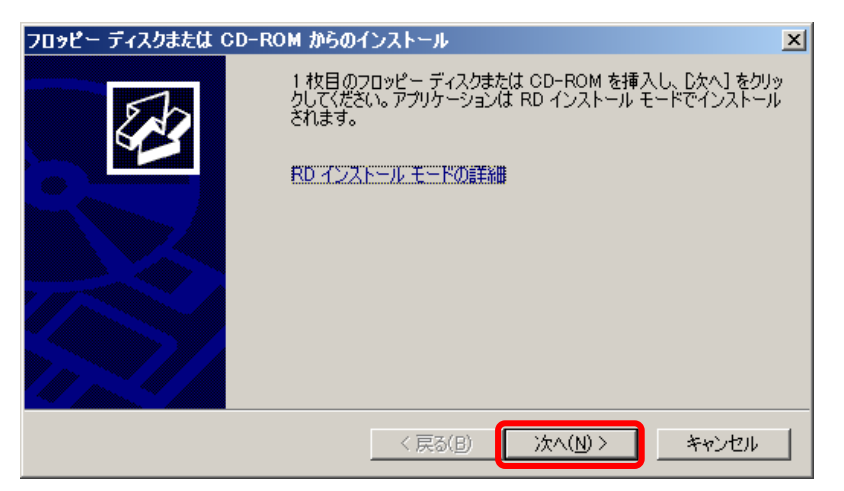

⑤ CDから「setup. exe」を選択して、Standalone 版と同じ手順でインストールします。

| インストール プログラムの実行 |                                                                                                    | × |
|-----------------|----------------------------------------------------------------------------------------------------|---|
|                 | このインストール プログラムが正しい場合は、[次へ]をクリックしてくださ<br>い。自動検索を再度行うには、[戻る]をクリックしてください。インストー<br>ル プログラムを手動で探すには、[参照]をクリックしてください。 | · |
|                 | 開(( <u>O</u> ):<br><mark>D¥setupexe</mark>                                                                      |   |
|                 |                                                                                                    |   |
|                 | < 戻る(B) 次へ(N) > キャンセル                                                                                           |   |

⑥ 最後に必ず「管理者インストールの完了」の「完了」ボタンをクリックします。
 ※ インストールが完了するまで「完了」ボタンはクリックしないでください。

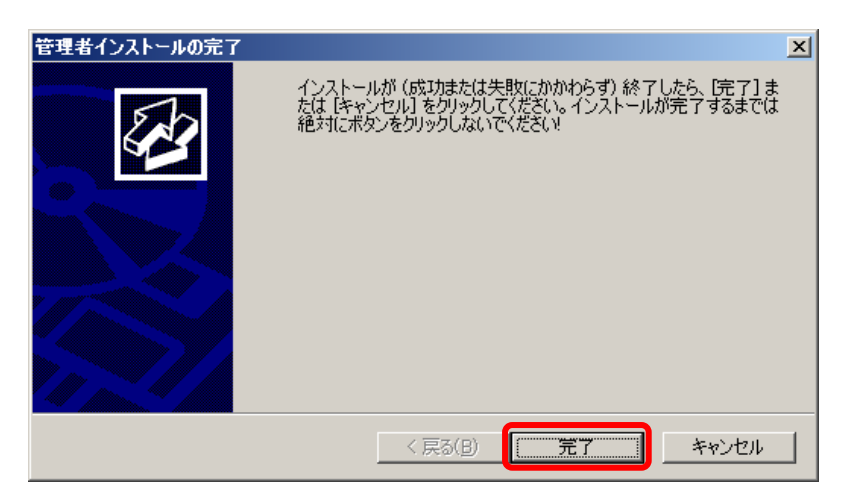

※ 「自動希望条件登録システム」、「ルーム・ドロー3」、「地図ソフト」、「NextFTP」を インストールされる方は同様の手順でお願いします

### ■ セキュリティ設定 ■

- コンピュータから、以下のフォルダを選択します。
   例) C:¥Program Files (x86)¥RingAndLink¥
- ② 右クリック→「プロパティ」を選択します。

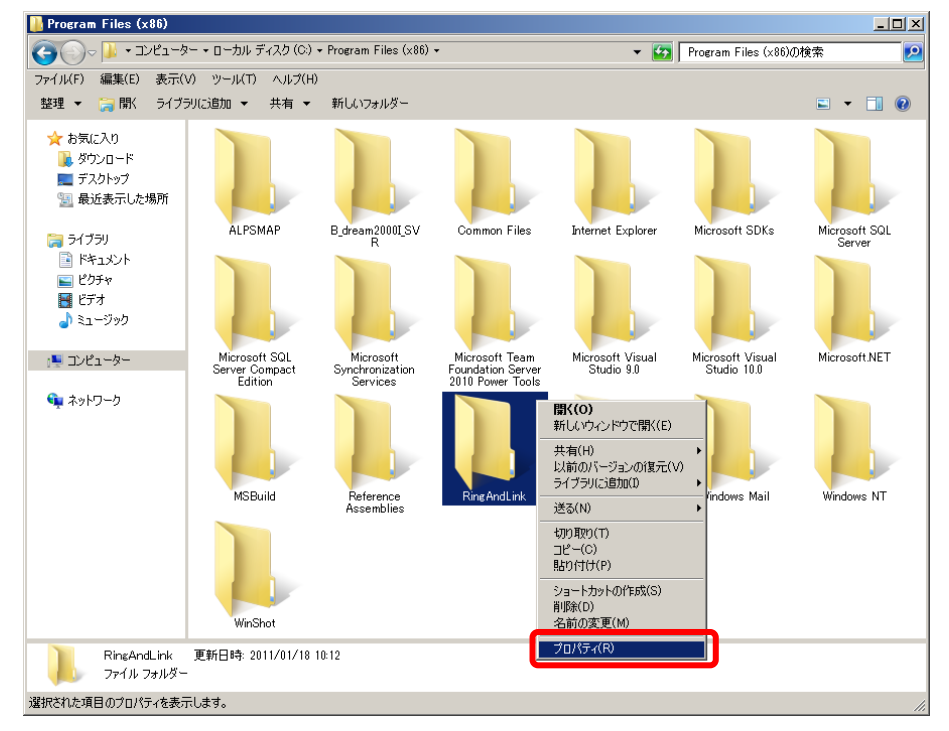

- ③ 「セキュリティ」タブをクリックします。
- ④ 「Everyone」または該当するユーザーを追加します。
- ⑤ 「アクセス許可」の所で「フルコントロール」にチェックを付けます。

| - Ring And Linkのプロ | パティ                     | 2           |
|--------------------|-------------------------|-------------|
| 全般 共有 セキュ          | リティージョン カス              | .971X       |
| - <u></u> [        | RingAndLink             |             |
| 種類:                | ファイル フォルダー              |             |
| 場所:                | C:¥Program Files (×86)  |             |
| サイズ:               | 86.5 MB (90,734,714 /개  | Ы           |
| ディスク上のサイズ:         | 87.5 MB (91,824,128 / 개 | Ь           |
| 内容:                | ファイル数: 411、フォルダー        | 数: 103      |
| 作成日時:              | 2011年1月18日、10:12:18     |             |
| 属性: 🔽              | 読み取り専用(フォルダー内の          | ファイルのみ)(R)  |
|                    | 隠しファイル(H)               | 詳細設定(D)     |
|                    |                         |             |
|                    |                         |             |
|                    |                         |             |
|                    | OK #+                   | ンセル 1 適用(A) |

| 📜 RingAndLink のアクセス許可      |                                  | ×        |
|----------------------------|----------------------------------|----------|
| セキュリティ                     |                                  |          |
| オブジェクト名: C:¥Program Files( | ×86)¥RingAndLink                 |          |
| グループ名またはユーザー名(G):          |                                  |          |
| & CREATOR OWNER            |                                  | <b>-</b> |
| Administrators (           | North Contractory of Contractory |          |
| & Everyone                 |                                  |          |
|                            | )                                |          |
|                            | 追加(D)                            | 削除(R)    |
| Everyone のアクセス許可(P)        | 許可                               | 拒否       |
| フルコントロール                   |                                  |          |
| 変更<br>読み取れと実行              |                                  |          |
| フォルダーの内容の一覧表示              |                                  |          |
| 読み取り                       |                                  |          |
| アクセス制御とアクセス許可の詳細を表示        | <u>RUます。</u>                     |          |
| ОК                         | キャンセル                            | 適用(A)    |

### ※「自動希望条件登録システム」、「ルーム・ドロー3」、「NextFTP」をインストールされる 方は同様の手順でお願いします。

- 自動希望条件登録システム
   例) C:¥Program Files (x86)¥AutoMail2¥
- ルーム・ドロー3 例) C:¥Program Files (x86)¥PHOTRON¥RoomDraw3¥
- NextFTP 例)C:¥Program Files¥NextFTP¥

### ■ データ実行防止設定 ■

- ① 「コントロールパネル」→「システムとメンテナンス」→「システム」をクリックします。
- 「システムの詳細設定」をクリックします。

| <b>ジ</b> システム                                                      |                                                                                      |                                                                          |                                        |                             | _ 🗆 ×                             |
|--------------------------------------------------------------------|--------------------------------------------------------------------------------------|--------------------------------------------------------------------------|----------------------------------------|-----------------------------|-----------------------------------|
| אין איייםאלב א 🖓 איי                                               | ヘル ▼ システムとセキュリティ ▼ システム                                                              |                                                                          | - 🛃                                    | コントロール パネルの検索               | <u> </u>                          |
| コントロール パネル ホーム                                                     | コンピューターの基本的な情                                                                        | 青報の表示                                                                    |                                        |                             | 0                                 |
| <ul> <li>デバイスマネージャー</li> <li>リモートの設定</li> <li>システムの詳細設定</li> </ul> | Windows Edition<br>Windows Server 2008 R<br>Copyright © 2009 Micro<br>Service Pack 1 | 12 Standard<br>Ssoft Corporation. All rights rese                        | rved.                                  |                             | <b>*</b>                          |
|                                                                    | システム<br>プロセッサ:<br>実装メモリ (RAM):<br>システムの種類:<br>ペンとタッチ:                                | Intel(R) Xeon(R) CPU<br>12.0 GB<br>64 ビット オペレーティング シス<br>このディスプレイでは、ペン入プ | E5620 @ 2.40GHz<br>テム<br>3とタッチ入力は利用できま | 2.40 GHz (2 プロセッサ)<br>:せん   |                                   |
|                                                                    | コンピューター名、ドメインおよび<br>コンピューター名:<br>フル コンピューター名:<br>コンピューターの説明:<br>ワークグループ:             | ゾワークグループの設定<br>                                                          |                                        | <b>9</b> 187                | 包の変更                              |
| <b>関連項目</b><br>アクション センター<br>Windows Update                        | Windows ライセンス認証<br>Windows はライセンス認証<br>プロダクト ID:                                     | 起れています。<br>プロダクト キ                                                       | ∽の変更                                   | ask tor<br>ターロル<br>メンラインで詳細 | ine<br>soft<br>ftware<br>情報を表示する… |

③ パフォーマンスの「設定」をクリックします。

| システムのプロパティ 🗙                                   |
|------------------------------------------------|
| コンピューター名   ハードウェア 詳細設定  リモート                   |
| Administrator としてログオンしない場合は、これらのほとんどの変更はできません。 |
| パフォーマンス<br>視覚効果、プロセッサのスケジュール、メモリ使用、および仮想メモリ    |
| []<br>[]                                       |
| - ユーザー ブロファイル                                  |
| 設定(E)                                          |
| - 起動と回復                                        |
|                                                |
| 環境変数( <u>N</u> )                               |
| OK                                             |

- ④ 「データ実行防止」タブをクリックします。
- ⑤ 「重要な Windows のプログラムおよびサービスについてのみ有効にする」を選択して「OK」また は「適用」をクリックします。

| パフォーマンス オプション 🛛 🛛 🛛 🛛                                                    |
|--------------------------------------------------------------------------|
| 視覚効果 詳細設定 データ実行防止                                                        |
| データ実行防止 (DEP) は、ウイルスやその他のセキュリティの脅威<br>による損害を防ぐのに役立ちます。詳細を表示します。          |
| ● 重要な Windows のプログラムおよびサービスについてのみ有効にする(T)                                |
| <ul> <li>次に選択するのものを除くすべてのプログラムおよびサービスについて DEP を<br/>有効にする(U):</li> </ul> |
|                                                                          |
|                                                                          |
|                                                                          |
|                                                                          |
| 注意tm(D) 第1個金/(C)                                                         |
| メニカリッシューターのプロセッサは、ハードウェア ベースの DEP をサポートし                                 |
| しいよ9。                                                                    |
|                                                                          |
|                                                                          |

⑥ サーバーを再起動します。

### ■ 初回起動 ■

- ※ 新規に@dream をインストールする場合には必ず行ってください 同サーバー機に@dream をバージョンアップする場合は前バージョンからデータ移行 を行えば、この作業は必要ありません
  - デスクトップに作成されているショートカットアイコンをダブルクリックするか インストールフォルダの実行ファイルを直接ダブルクリックします。

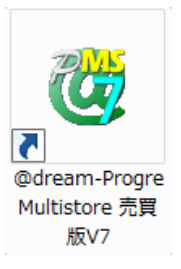

### << 実行ファイルの場所(例) >>

### Progre-Multistore版

賃貸版 Ver.7: C:¥Program Files (x86)¥RingAndLink¥@dreamprogre¥C7MS¥C7ProMulti.exe 売買版 Ver.7: C:¥Program Files (x86)¥RingAndLink¥@dreamprogre¥B7MS¥B7ProMulti.exe

② UAC 画面が表示されますので「はい」をクリックします。

| 🌍 ユーザー アカウント制御               | ×                                                                    |
|------------------------------|----------------------------------------------------------------------|
| 👔 ኡወታログラムにこのコン               | ンピューターへの変更を許可しますか?                                                   |
| プログラム名:<br>確認済みの発<br>ファイルの入手 | lock.exe<br>修行元: <b>Ring and Link Ltd.</b><br>先: このコンピューター上のハード ドライブ |
| _ <b>▼</b> 詳細を表示する(D)        | (はい(Y) いいえ(N)                                                        |
|                              | <u>これらの通知を表示するタイミングを変更する</u>                                         |

③ 解除キーを要求されますので、弊社にお問い合わせください。

| 🤔 解除キー確認                                                                                                    | × |
|----------------------------------------------------------------------------------------------------|---|
| SerialNo: SVR-Management<br>上記シリアル番号を記入項目を埋めて下記メールアドレス<br>までお送り下さい。<br>解除キーを発行し、メールでお送り致します。<br>メール宛先:dream-progre@ring-and-link.co.jp |   |
| 解除キーを入力して下さい。                                                                                                    | , |
|                                                                                                    | 1 |
| OK Cancel                                                                                                    |   |

### ■ クライアントからの接続 ■

- ① サーバーへのインストールが終了したら、クライアント側の確認を行います。
- クライアント側のパソコンには@dream-Progre をインストールする必要はありません。
- ③ 「スタート」→「すべてのプログラム」→「アクセサリ」→「リモート デスクトップ接続」 をクリックします。
- ④ サーバー側で設定した、ユーザー名、パスワードを入力して「接続」をクリックします。
- ⑤ 接続ができましたら、@dream-Progre Multistore 版を操作してください。

| 触 リモート デスク                                                                                                    | トップ接続                                                                                                    |               |
|----------------------------------------------------------------------------------------------------|----------------------------------------------------------------------------------------------------|---------------|
| 「<br>し<br>サ<br>サ<br>サ<br>サ<br>日<br>ま<br>・<br>伊<br>・<br>伊<br>・<br>伊<br>・<br>日<br>・<br>日<br>・<br>日<br>・<br>日<br>・<br>日<br>・<br>日<br>・<br>日<br>・<br>日<br>・<br>日<br>・<br>日<br>・<br>日<br>・<br>日<br>・<br>日<br>・<br>日<br>・<br>日<br>・<br>・<br>・<br>・<br>・<br>・<br>・<br>・<br>・<br>・<br>・<br>・<br>・ | ート デスクトップ<br>続                                                                                                    |               |
| 全般画面ロ                                                                                                    | ーカル リソース   プログラム   エクスペリエンス   詳細設定                                                                                                    |               |
| UD478度<br>リモー<br>コンピ<br>ユー・<br>接続                                                                                                    | <ul> <li>トコンピュータの名前を入力してください。</li> <li>ニーダ(C): MAINSERVER</li> <li>ザー名: FUDOSAN</li> <li>時には資格情報を要求されます。</li> <li>院格情報を保存できるようにする(R)</li> </ul> | -             |
| 接続設定現在に開いて                                                                                                    | の接続設定を RDP ファイルに保存するか、または保存され<br>てください。<br>保存(S) 名前を付けて保存(V) 関                                                                                  | れた接続を<br>駅(E) |
| L C                                                                                                    | 接続(N) キャンセル ヘルプ(H)                                                                                                    | オプション(0) <<   |

### ■ 自動希望条件登録システムの注意事項 ■

※ バージョンアップで実行ファイルを上書きした場合は以下の作業は必要ありません。

- インストールしたフォルダ「C:¥Program Files (x86)¥AutoMail2」のセキュリティ設定を行って ください。(P21 セキュリティ設定 参照)
- ② 初回起動時に解除キーが要求されますので、弊社にお問合せください。
  - ※ 初回起動時は必ずインストールフォルダ内の実行ファイルを管理者実行にて起動して ください。
  - くく実行ファイルの場所(例) >> C: ¥Program Files (x86) ¥AutoMail2¥AutoMail2.exe

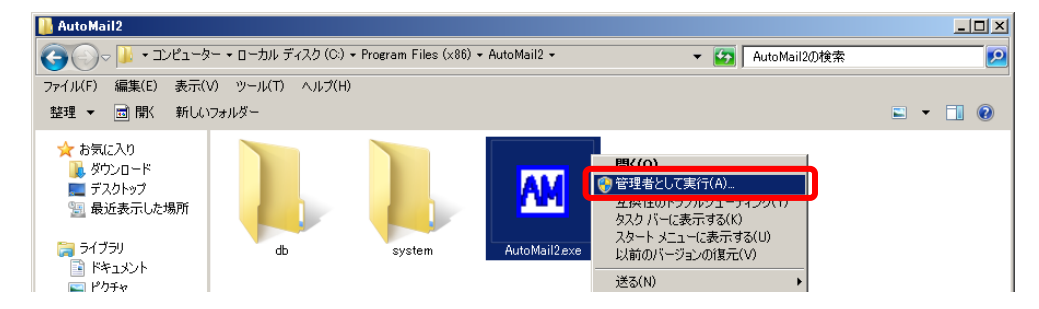

### ■ ルーム・ドロー3(間取ソフト)の注意事項 ■

- ① ルーム・ドロー3(間取ソフト)をお使いの方は以下の点に注意してください。
- ルーム・ドロー3は管理者権限の方のみ使用することができます。
  - ユーザー権限の方は使用することができません。
    - ※ レジストリへの書き込みを随時行っていますので、レジストリへの書込み許可がないと エラーメッセージが毎回表示されます。

### ■ その他の注意事項 ■

① メーラーの設定をクライアント毎に行なってください。

# Windows Server 2012/ Windows Server 2012 R2

■ インストール手順 ■

- ① 管理者権限でサーバーにログインします。
- ② 「コントロールパネル」→「リモート デスクトップ サーバーへのアプリケーションの インストール」をクリックします。

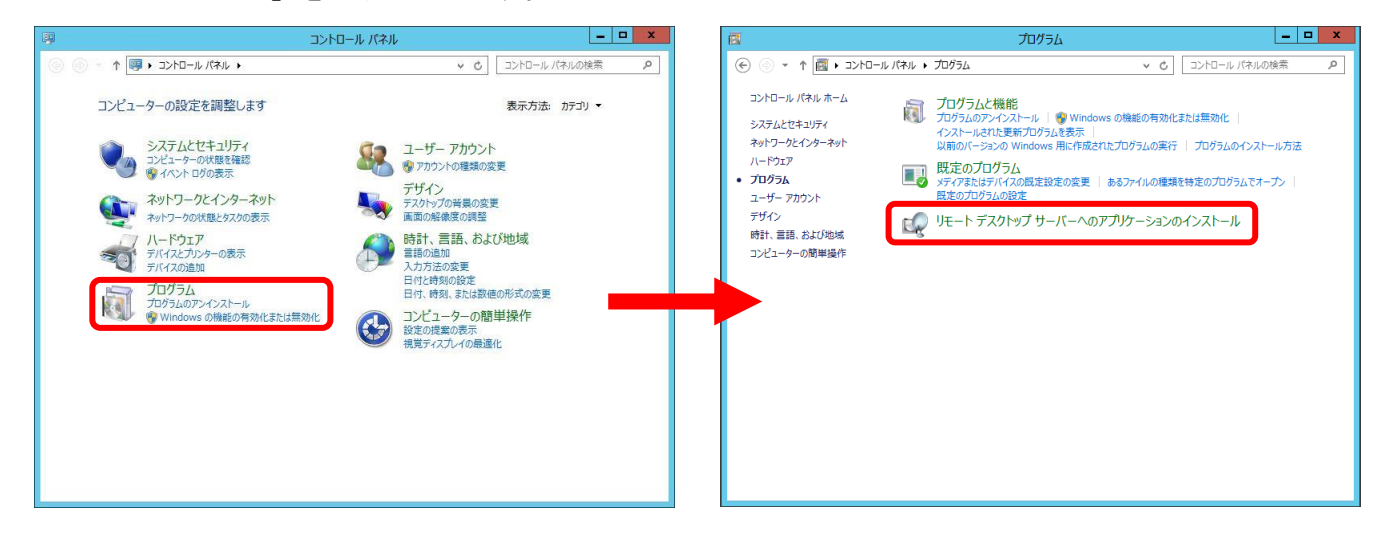

- ※「リモート デスクトップ サーバーへのアプリケーションのインストール」が存在しない場合、リモート デスクトップ サービスが構成されておりません。 サーバーマネージャの [管理] →[役割と機能の追加]から[役割と機能の追加ウィザ ードを起動してください。[サーバーの役割]を選択して、[リモート デスクトップ サービス] を追加してください。
- ※Windows Server 2012 R2 でリモートデスクトップサーバーを構成する場合、「役割と機能の追加ウィザード」の「インストールの種類」選択で、「役割ベースまたは機能ベースのインストール」を選択してください。

「リモートデスクトップサービスのインストール」を選択して構成した場合はサポート 対象外とさせていただきます。

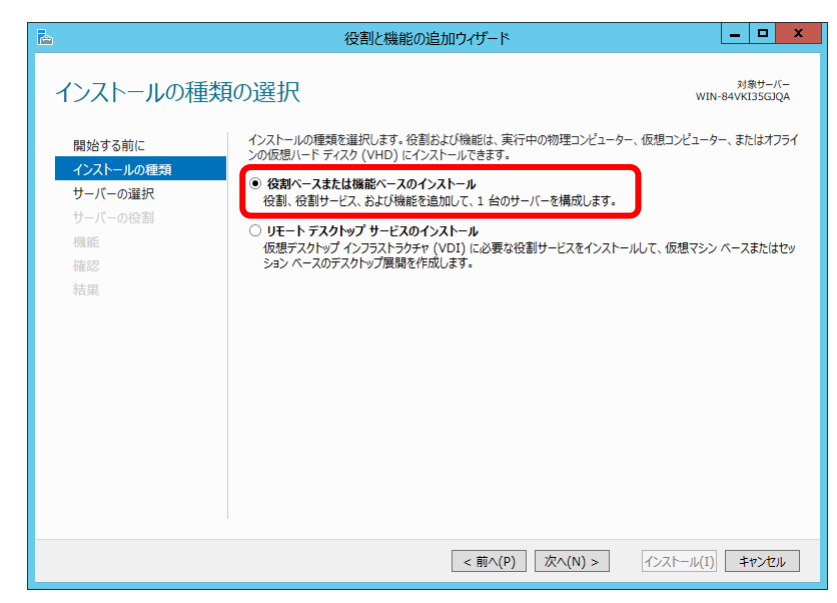

③ @dream-Progre Multistore版のCDをセットして「次へ」ボタンをクリックします。

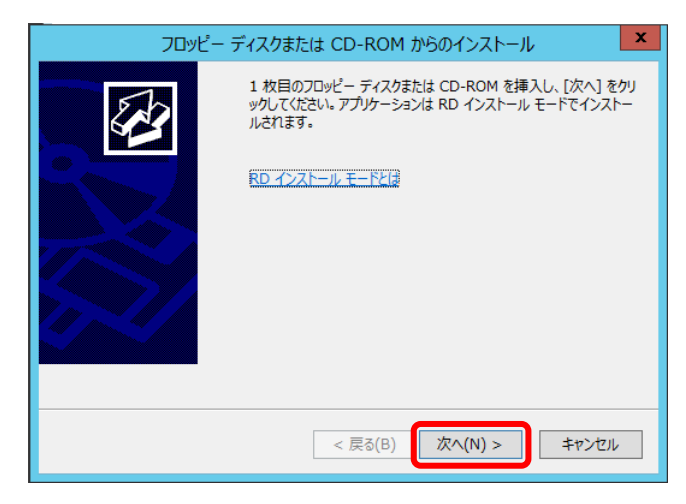

④ CDから「setup. exe」を選択して、Standalone 版と同じ手順でインストールします。

|         | インストール プログラムの実行                                                        | X                       |
|---------|------------------------------------------------------------------------|-------------------------|
|         | インストール プログラムが見つかりませんでした。<br>は、[戻る]をクリックしてください。<br>には、[参照] をクリックしてください。 | 6う一度実行するに<br>ログラムを手動で探す |
| ID IIII | 開<(O):                                                                 |                         |
| X       | D:¥setup.exe                                                           | 参照(R)                   |
| and a   |                                                                        |                         |
| 571     |                                                                        |                         |
| and the |                                                                        |                         |
|         |                                                                        |                         |
|         |                                                                        |                         |
|         | < 戻る(B) 次へ(N) >                                                        | キャンセル                   |

⑤ 最後に必ず「管理者インストールの完了」の「完了」ボタンをクリックします。
 ※ インストールが完了するまで「完了」ボタンはクリックしないでください。

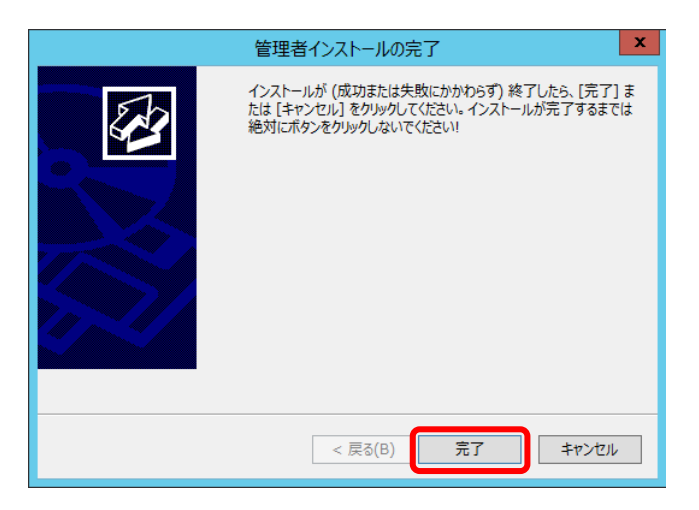

※ 「自動希望条件登録システム」、「ルーム・ドロー3」、「地図ソフト」、「NextFTP」を インストールされる方は同様の手順でお願いします

### ■ セキュリティ設定 ■

- コンピュータから、以下のフォルダを選択します。
   例) C:¥Program Files (x86)¥RingAndLink¥
- ② 右クリック→「プロパティ」を選択します。

| 🔍 l 🕞 🚹 🗢 l                                                          | Program Files (x86)                      | _ <b>D</b> X                            |
|----------------------------------------------------------------------|------------------------------------------|-----------------------------------------|
| ファイル ホーム 共有 表示                                                       |                                          | ~ <b>@</b>                              |
| اللات • 🕞 ד ♦ 🛞 • تكلاتـ - 9-                                        | - ・ ローカル ディスク (C:) ・ Program Files (x86) | ▼ C Program Files (x86)の検索 り            |
| ☆ お気に入り<br>ダウンロード<br>デスカトップ<br>望 最近表示した場所<br>マイマット                   |                                          | RingAndLink                             |
| <ul> <li>マイノフリ</li> <li>ドキュメント</li> <li>ビクチャ</li> <li>ビデオ</li> </ul> |                                          | 開く(O)<br>新しいウィンドウで開く(E)<br>スタートにビン留め(P) |
| <ul> <li>♪ ミュージック</li> <li>(型 コンピューター</li> </ul>                     |                                          | 共有(H) ・ 以前のバージョンの復元(V) ライブラリに追加(I) ・    |
| 🙀 ネットワーク                                                             |                                          | 送る(N) ト                                 |
|                                                                      |                                          | 切り取り(T)<br>コピー(C)<br>貼り付け(P)            |
|                                                                      |                                          | ショートカットの作成(S)<br>削除(D)<br>名前の変更(M)      |
|                                                                      |                                          | プロパティ(R)                                |
| 9個の項目 1個の項目を選択                                                       |                                          | 8==                                     |

- ③ 「セキュリティ」タブをクリックします。
- ④ 「Everyone」または該当するユーザーを追加します。
- ⑤ 「アクセス許可」の所で「フルコントロール」にチェックを付けます。

|            | RingAndLinkの    | プロパティ         |     |
|------------|-----------------|---------------|-----|
| 設共有して      | キュリティ 以前のバージ    | ヨン カスタマイズ     |     |
|            | RingAndLink     |               |     |
| 種類:        | ファイル フォルダー      |               |     |
| 場所:        | C:¥Program File | s (x86)       |     |
| サイズ:       | 145 MB (152,888 | 3,834 /(イト)   |     |
| ディスク上のサイズ: | 146 MB (153,980 | ),928 /(イト)   |     |
| 内容:        | ファイル数:461、フ     | ポルダー数: 42     |     |
| 作成日時:      | 2013年6月10日、     | 10:58:44      |     |
| 属性: 🔳      | 読み取り専用(フォルダ     | -内のファイルのみ)(R) |     |
|            | 隠しファイル(H)       | 詳細設定(D).      |     |
|            |                 |               |     |
|            | ОК              | キャンセル 適用      | 围(/ |

| ブジェクト名: C:¥Program File | es (x86)¥RinaAndL | ink   |
|-------------------------|-------------------|-------|
|                         |                   |       |
| ブループ名またはユーザー名(G):       |                   |       |
| ALL APPLICATION PACKAG  | ES                | ^     |
| CREATOR OWNER           |                   | -     |
| SYSTEM                  |                   |       |
| Records (               |                   |       |
| Licore.(                |                   |       |
| < 11                    |                   | >     |
|                         | 追加(D)             | 削除(R) |
| 100 128_20 st           |                   |       |
| ックセス計「」(P): Everyone    | 許可                | 拒否    |
| フル コントロール               |                   |       |
| 変更                      |                   |       |
| 読み取りと実行                 |                   |       |
| フォルダーの内容の一覧表示           |                   |       |
| 読み取り                    |                   |       |
|                         | =1 ++             |       |
| フォルダーの内容の一覧表示<br>読み取り   |                   |       |

### ※「自動希望条件登録システム」、「ルーム・ドロー3」、「NextFTP」をインストールされる 方は同様の手順でお願いします。

- 自動希望条件登録システム
   例) C:¥Program Files (x86)¥AutoMail2¥
- ルーム・ドロー3 例) C:¥Program Files (x86)¥PHOTRON¥RoomDraw3¥
- NextFTP 例)C:¥Program Files¥NextFTP¥

### ■ データ実行防止設定 ■

- ① 「コントロールパネル」→「システムとメンテナンス」→「システム」をクリックします。
- ② 「システムの詳細設定」をクリックします。

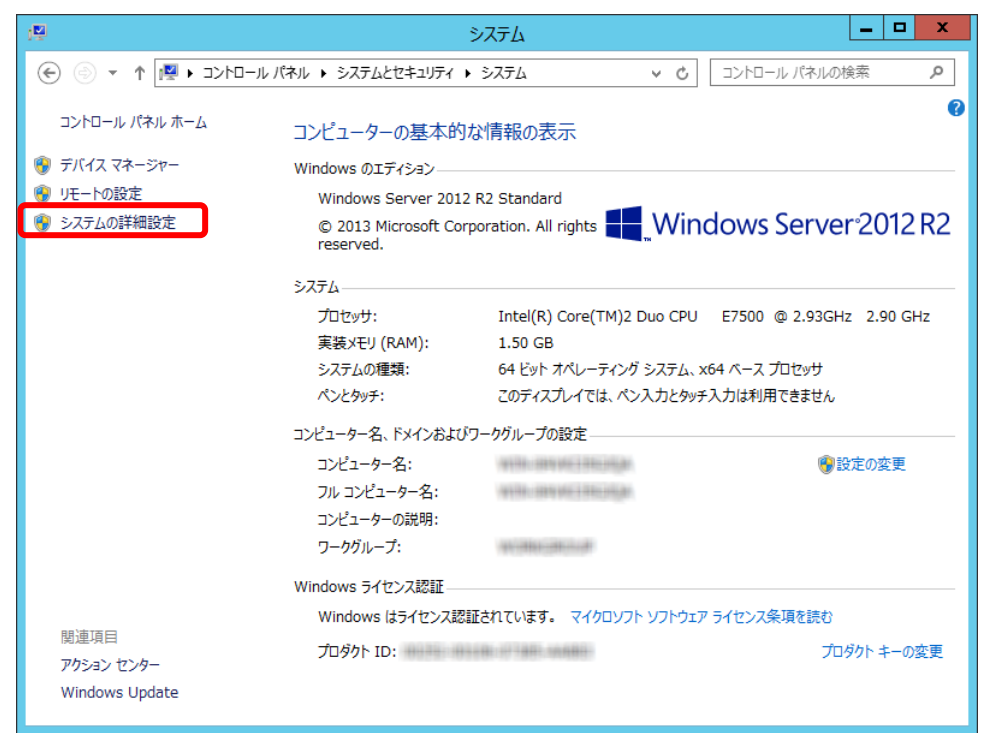

③ パフォーマンスの「設定」をクリックします。

| システムのプロパティ                                    | x |
|-----------------------------------------------|---|
| コンピューター名 ハードウェア 詳細設定 リモート                     | _ |
| Administrator としてログオンしない場合は、これらのほとんどは変更できません。 |   |
| パフォーマンス                                       |   |
| 視覚効果、プロセッサのスケジュール、メモリ使用、および仮想メモリ              |   |
| 設定(S)                                         |   |
| <sub>2</sub> – ษี – วีบว <sub>ี</sub> วา/ม    |   |
| サインインに関連したデスクトップ設定                            |   |
| 設定(E)                                         |   |
| 起動と回復                                         |   |
| システム起動、システム障害、およびデバッグ情報                       |   |
| 設定(T)                                         |   |
| 環境変数(N)                                       |   |
| OK         キャンセル         適用(A)                |   |

- ④ 「データ実行防止」タブをクリックします。
- ⑤ 「重要な Windows のプログラムおよびサービスについてのみ有効にする」を選択して「OK」また は「適用」をクリックします。

| パフォーマンス オプション                                                            | x |
|--------------------------------------------------------------------------|---|
| 視覚効果 詳細設定 データ実行防止                                                        | _ |
| データ実行防止 (DEP) は、ウイルスやその他のセキュリティの脅<br>威による損害を防ぐのに役立ちます。詳細を表示します。          |   |
| ● 重要な Windows のプログラムおよびサービスについてのみ有効にする(T)                                |   |
| <ul> <li>次に選択するのものを除くすべてのプログラムおよびサービスについて DEP を<br/>有効にする(U):</li> </ul> |   |
|                                                                          |   |
|                                                                          |   |
|                                                                          |   |
|                                                                          |   |
| 追加(D) 削除(E)                                                              |   |
| お使いのコンピューターのプロセッサは、ハードウェア ベースの DEP をサポートし<br>ています。                       |   |
|                                                                          |   |
| OK キャンセル 適用(A)                                                           |   |

⑥ サーバーを再起動します。

### ■ 初回起動 ■

- ※ 新規に@dream をインストールする場合には必ず行ってください 同サーバー機に@dream をバージョンアップする場合は前バージョンからデータ移行 を行えば、この作業は必要ありません
  - デスクトップに作成されているショートカットアイコンをダブルクリックするか インストールフォルダの実行ファイルを直接ダブルクリックします。

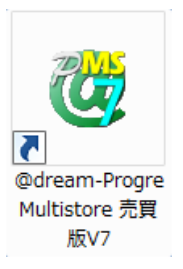

### << 実行ファイルの場所(例) >>

### Progre-Multistore版

賃貸版 Ver.7: C:¥Program Files (x86)¥RingAndLink¥@dreamprogre¥C7MS¥C7ProMulti.exe 売買版 Ver.7: C:¥Program Files (x86)¥RingAndLink¥@dreamprogre¥B7MS¥B7ProMulti.exe

② 解除キーを要求されますので、弊社にお問い合わせください。

| 8       | 解除キー確認                                                                                                    | X |
|---------|----------------------------------------------------------------------------------------------------|---|
| S House | SerialNo: SVR-<br>上記シリアル番号を記入項目を埋めて下記メールアドレス<br>までお送り下さい。<br>解除キーを発行し、メールでお送り致します。<br>メール宛先: dream-progre@ring-and-link.co.jp |   |
| e<br>I  | 解除キーを入力して下さい。                                                                                                    |   |
|         | OK Cancel                                                                                                    |   |

### ■ クライアントからの接続 ■

- ① サーバーへのインストールが終了したら、クライアント側の確認を行います。
- クライアント側のパソコンには@dream-Progre をインストールする必要はありません。
- ③ 「スタート」→「すべてのプログラム」→「アクセサリ」→「リモート デスクトップ接続」 をクリックします。
- ④ サーバー側で設定した、ユーザー名、パスワードを入力して「接続」をクリックします。
- 5 接続ができましたら、@dream-Progre Multistore 版を操作してください。

| 💁 Vモートラ  | デスクトップ接続                                                                                     |
|----------|----------------------------------------------------------------------------------------------|
| <b>S</b> | リモート デスクトップ<br>接続                                                                            |
| 全般画面     | ā │ローカル リソース │ プログラム │ エクスペリエンス │ 詳細設定 │<br>⇒                                                |
|          | E<br>リモートコンピュータの名前を入力してください。<br>コンピュータ(C): MAINSERVER<br>ューザー名: FUDOSAN<br>接続時には資格情報を要求されます。 |
|          | ✓ 資格情報を保存できるようにする(R)                                                                         |
| - 接続設定 - | 現在の接続設定を RDP ファイルに保存するか、または保存された接続を<br>開いてください。<br>保存(S) 名前を付けて(保存(V) 閉((E)                  |
|          | 」<br>接続(N) キャンセル ヘルプ(H) オブション(O) << )                                                        |

### ■ 自動希望条件登録システムの注意事項 ■

- ※ バージョンアップで実行ファイルを上書きした場合は以下の作業は必要ありません。
- インストールしたフォルダ「C:¥Program Files (x86)¥AutoMail2」のセキュリティ設定を行って ください。(P30 セキュリティ設定 参照)
- ② 初回起動時に解除キーが要求されますので、弊社にお問合せください。
  - ※ 初回起動時は必ずインストールフォルダ内の実行ファイルを管理者実行にて起動して ください。
  - 〈〈 実行ファイルの場所(例) >> C: ¥Program Files (x86) ¥AutoMail2¥AutoMail2.exe

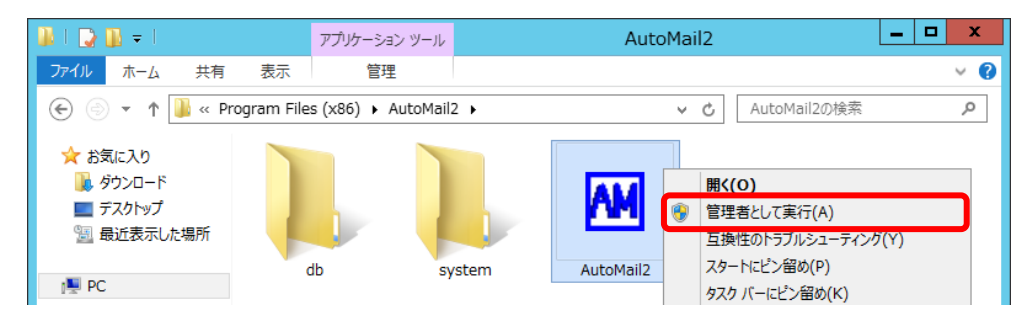

### ■ ルーム・ドロー3(間取ソフト)の注意事項 ■

- ① ルーム・ドロー3(間取ソフト)をお使いの方は以下の点に注意してください。
- ルーム・ドロー3は管理者権限の方のみ使用することができます。
  - ユーザー権限の方は使用することができません。
    - ※ レジストリへの書き込みを随時行っていますので、レジストリへの書込み許可がないと エラーメッセージが毎回表示されます。

### ■ その他の注意事項 ■

① メーラーの設定をクライアント毎に行なってください。